## **INFO DOG ON LINE ENTRY SYSTEM**

You will first come to the Rules screen. Read through the rules and click on the "I Agree . . ." button.

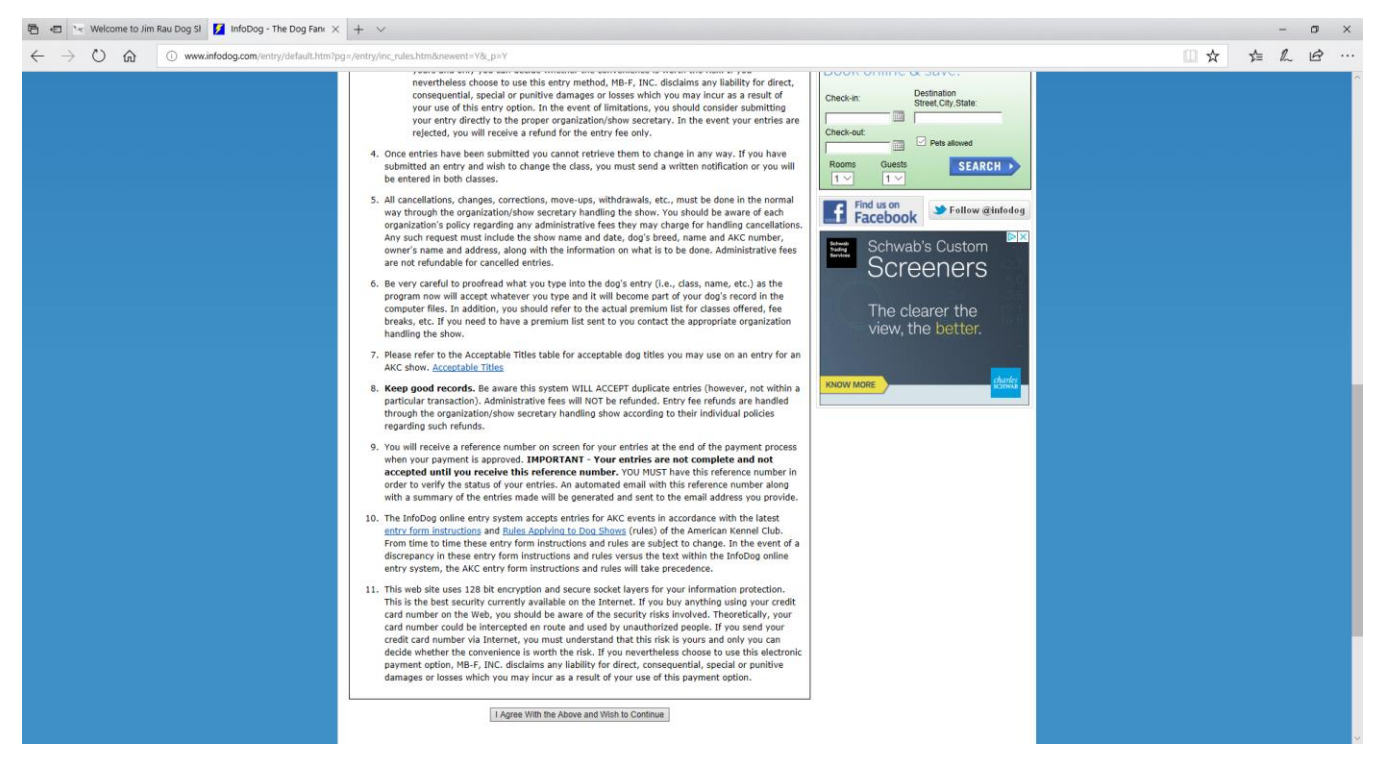

If you have never used this on line entry system before you will have to enter your dog's information here.

| 🖶 🖅 😒 Welcome to Jim Rau Dog Sł 💈 InfoDog - The Dog Fani 🗙                                                   | + ~                                                                                                    | - 0 X                                                                                                    |
|----------------------------------------------------------------------------------------------------|----------------------------------------------------------------------------------------------------|----------------------------------------------------------------------------------------------------|
| $\leftrightarrow$ $\rightarrow$ $\circlearrowright$ $\circlearrowright$ www.infodog.com/entry/default.htm?pg | =inc_editdog.htm&akckey=&cdogkey=&cemkey=kenlin@rcn.com&phkey=&step=3&newent=Y&chowev=&                                                                                                    |                                                                                                    |
|                                                                                                    | BIGtoken Claim your data<br>The pletform for connument to own, verify and sell<br>there is show Info   Results   Show Entry   WABR   Resources                                                                                                    | LCAIN MORE<br>Login of Join Todays<br>My Infolbog                                                                                                    |
|                                                                                                    | Home > Show Entry > Find a Dog > Select Dog > Dog Profile                                                                                                    |                                                                                                    |
|                                                                                                    | Bear per disabes around last name di FIRST come i. Jubir (Minitty di last name to appoar in the catagination in the catagination in the cataginatination in the catagination in the catagination in the ca | h lus IIS Revards<br>E Dep<br><i>E Dep</i><br><i>E Cola</i> Res dyn Med<br>E Cola Res dyn Med<br>E Cola Re |

Which will take you to this screen. Just click on the Continue button.

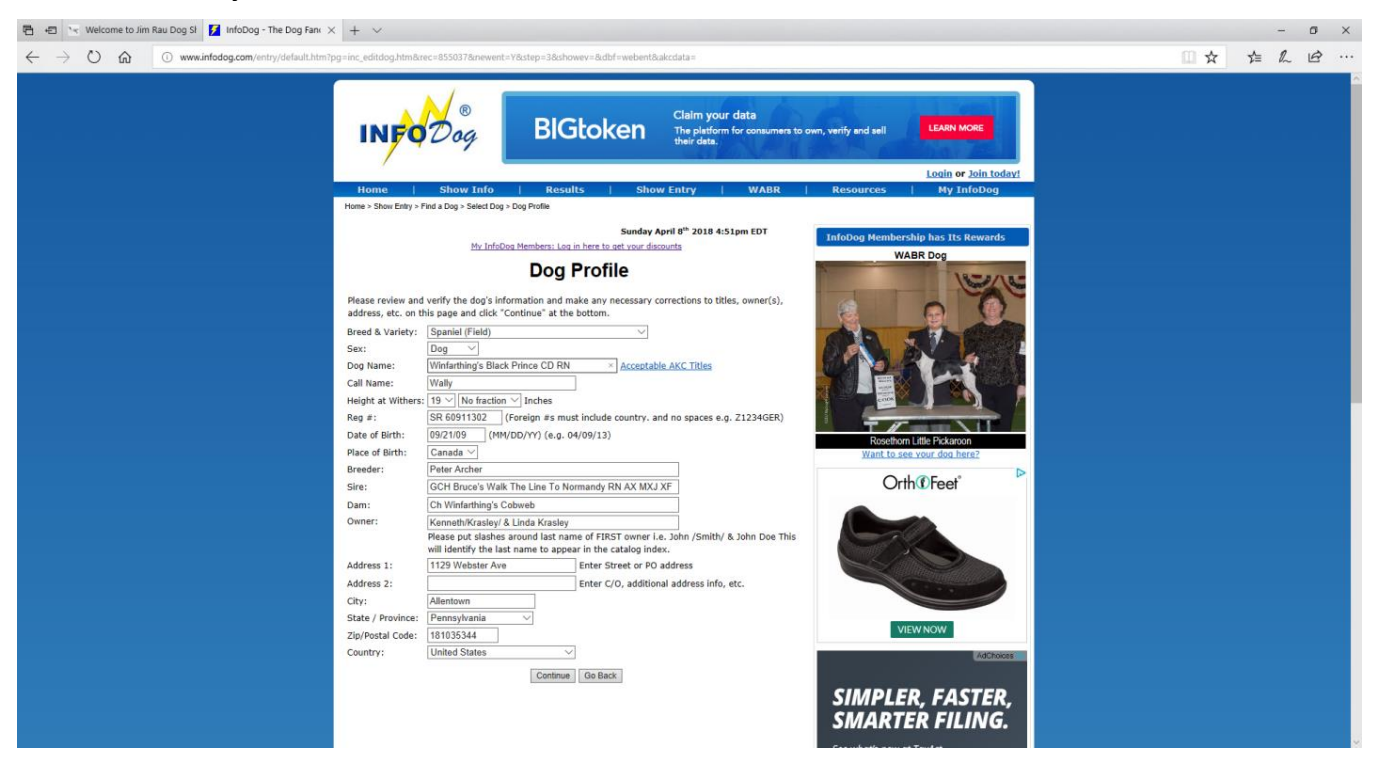

Select the show range the show you are looking for falls under.

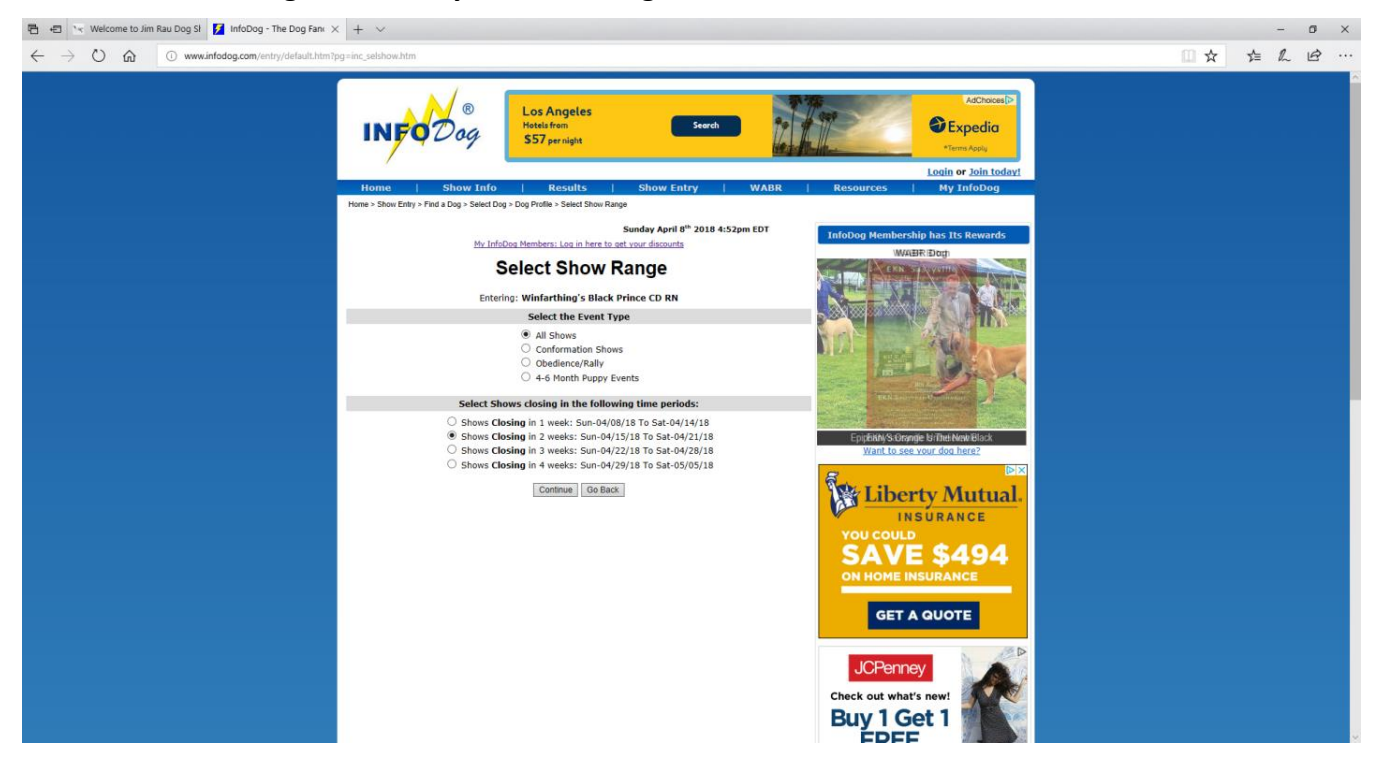

## Choose the show you want to enter and click on the Continue button.

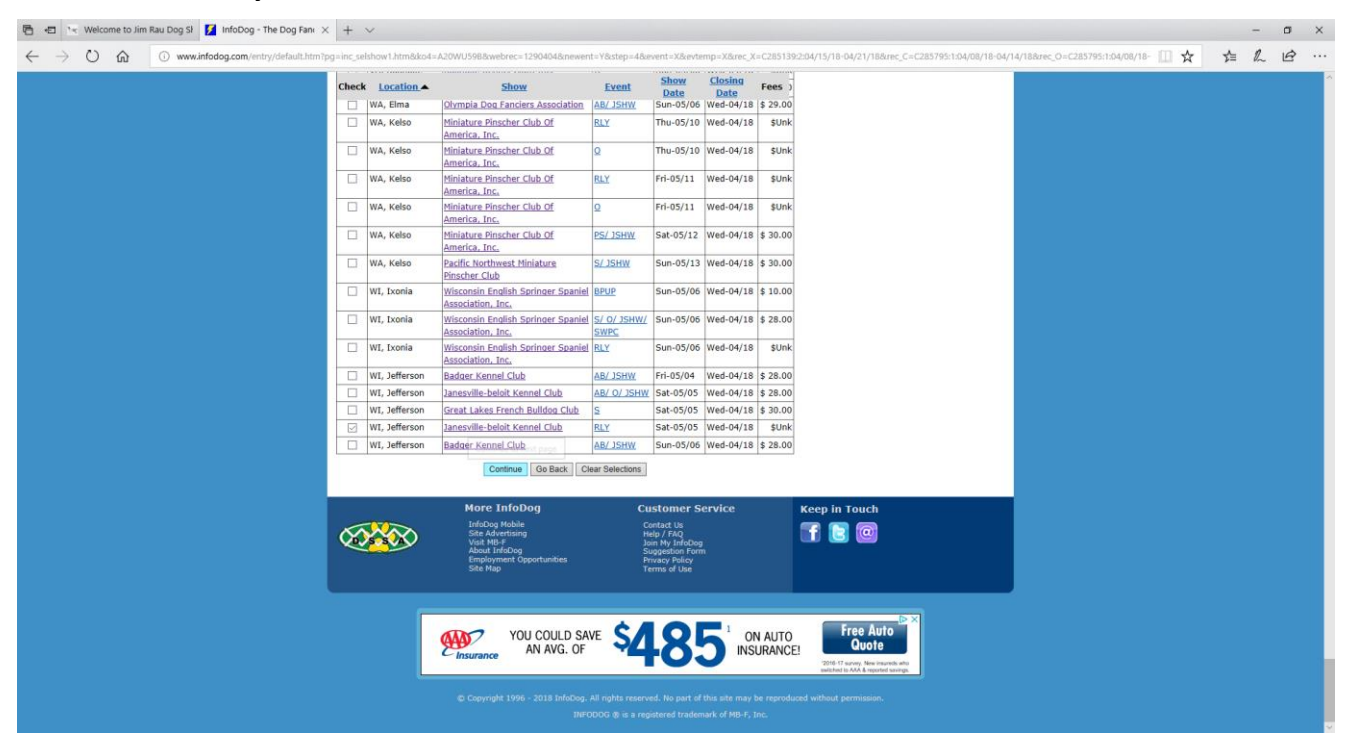

## You can just click on the Continue button on this screen.

| 🖶 🖅 🐄 Welcome to Jim Rau Dog Sl 💈 InfoDog - The Dog Fan                                                 | x + ~                                                                                                    | - 0 X      |
|----------------------------------------------------------------------------------------------------|----------------------------------------------------------------------------------------------------|------------|
| $\leftrightarrow$ $\rightarrow$ $\circlearrowright$ $\textcircled{o}$ www.infodog.com/entry/default.htm | rtpg=inc, editmisc.htm&webrec=12904048.newent=Y&event=X&step=5&eventno=20180068078.                                                                                                    | □☆ ☆ ▲ ビ … |
|                                                                                                    | Bigtoken         Claim your data<br>The pletform for computer to sum, verify and sell         LARN MORE           Home         Show Info         Results         Show Entry         WABR         Resources         My InfoDog |            |
|                                                                                                    | Home > Show Entry > Find a Dog > Select Dog > Dog Profile > Select Show Range > Select Show(s) > Agent & Jr. Handler                                                                                                    |            |
|                                                                                                    | Sunday April 8 <sup>th</sup> 2018 4:53pm EDT InfoDog Membership has Its Rewards                                                                                                    |            |
|                                                                                                    | Agent & Jr. Handler Prease enter agent and/or junior showmanship information as applicable.                                                                                                    |            |
|                                                                                                    | Agent: (only 1 agent allowed)                                                                                                    |            |
|                                                                                                    | ID #: Agent/Other Handler V                                                                                                    |            |
|                                                                                                    | Difference                                                                                                    |            |

Select the class you want to enter, the jump height if applicable, and enter the fee and click on the Continue button.

| 🖶 🖅 🐨 Welcome to Jim Rau Dog Sł 🚺 InfoDog - The Dog Fanc 🔀                                                                                                    | + ~                                                                                                    |                                                                                                    | - 0 ×                                                                                               |
|----------------------------------------------------------------------------------------------------|----------------------------------------------------------------------------------------------------|----------------------------------------------------------------------------------------------------|----------------------------------------------------------------------------------------------------|
| $\leftrightarrow$ $\rightarrow$ $\circlearrowright$ $\circlearrowright$ www.infodog.com/entry/default.htm?pg=                                                                                                    | inc_selclass.htm&newent=Y&event=X&                                                                                                    | step=5&eventno=20180068078evebrec=12904048e                                                                                                    |                                                                                                    |
| <ul> <li>To Welcome to Jim Rau Deg SI</li> <li>Info2bg - The Dog Fair. X</li> <li>Image: A start of the start of the start</li></ul> | + V  inc. seldas. htmänesent väsevent vää  inc. seldas. htmänesent väsevent vää  inc. seldas. htmänesent väsevent vää  inc. seldas. htmänesent väsevent vää  inc. seldas. htmänesent väsevent vää  inc. seldas. seldas.  inc. seldas. seldas.  inc. seldas.  inc. seldas.  i | Appendix a state of the state of the state of | → ♂ ×<br>→ ☆ & C ↔ ↔<br>→ ↓ ↓ C ↔ ↔<br>→ ↓ ↓ C ↔ ↔<br>→ ↓ ↓ ↓ ↓ ↓ ↓ ↓ ↓ ↓ ↓ ↓ ↓ ↓ ↓ ↓ ↓ ↓ ↓ ↓       |
|                                                                                                    | Supt: Roy Jones Dog<br>Shows, Inc.<br>Check to remove show<br>* It is the user's responsibility to<br>check the premium list and ensure<br>the accuracy of the entry frees and<br>class(se) entered for non-HB-F, Inc.<br>superintended events.                                                                                                    | Fee:       Image: Control of Control of Control                              | (2)<br><b>1</b><br><b>1</b><br><b>1</b><br><b>1</b><br><b>1</b><br><b>1</b><br><b>1</b><br><b>1</b> |

By clicking on the Pay for Entries button this will take you to the screen that asks for your credit card and will give you an entry confirmation.

| 🔁 🗗 📉 Welcome to Jim Rau Dog SI 📓 InfoDog - The Dog Fan X + 🗸                                                                                                    |   |     | - | ٥ | $\times$ |
|----------------------------------------------------------------------------------------------------|---|-----|---|---|----------|
| $\leftarrow$ $\rightarrow$ $\circlearrowright$ $\bigstar$ $\circlearrowright$ www.indodog.com/netry/def.udt.htm/pg=inc_review.htm                                                                                                    | ☆ | r∕≡ | R | B | ••••     |
| BIGtoken Claim your data<br>The platform for consumers to own, writy and sell LEANN MORE<br>their data.<br>Login or Join todayy<br>Home Show Info Results Show Entry WABR Resources Ny InfoDog                                                                                                    |   |     |   |   |          |
| Home > Show Entry > Pind a Dag > Select Dag > Dag Postle > Select Show Range > Select Show Range > Select                                                                                    |   |     |   |   |          |
| Subday Lengt 9° 2018 43.55m EDT         The Instance Hembers: Lang in Hembers: Lang in Hembers: Lang i                                                                                                    |   |     |   |   |          |
| CL B1 (SF 491332 Field 65/05/18 Club<br>Sean)                                                                                                    |   |     |   |   |          |
| Sub-Total: \$ 35.00 \$ 4.25 Branders Bort The Wood of 0.2                                                                                                    |   |     |   |   |          |
| Administrative Fees: 4.25 Administrative Fees: 4.25                                                                                                    |   |     |   |   |          |
| ATTENTION NY InfoDeg members: LOGIN NOW to receive your membership bendfits before paying for entries. If you are not logged in at the time you make your entries, you are ineligible to receive your not waited in the time your make online entries.<br>NOT have to be a member of My InfoDeg to make online entries.<br>Insurged to the time your make online entries.<br>Insurged to the time your make online entries.<br>Insurged to the time your make online entries.<br>Insurged to the time your make online entries.<br>Insurged to the time your make online entries.<br>Insurged to the time your make online entries.<br>Insurged to the time your make online entries.<br>Insurged to the time your online entries.<br>Insurged to the time your online entries.<br>Insurged to the time yo |   |     |   |   |          |
| Orth * Feet<br>"These shoes have<br>SAVED<br>MY LIFE                                                                                                    |   |     |   |   |          |